# Anleitung

Prüfungsanmeldung / Abmeldung im "MeinFHEcampus"

## 1. Zunächst müssen Sie das Portal unter: <u>https://ecampus.fh-erfurt.de/</u> aufrufen. Nun sehen Sie die Startseite:

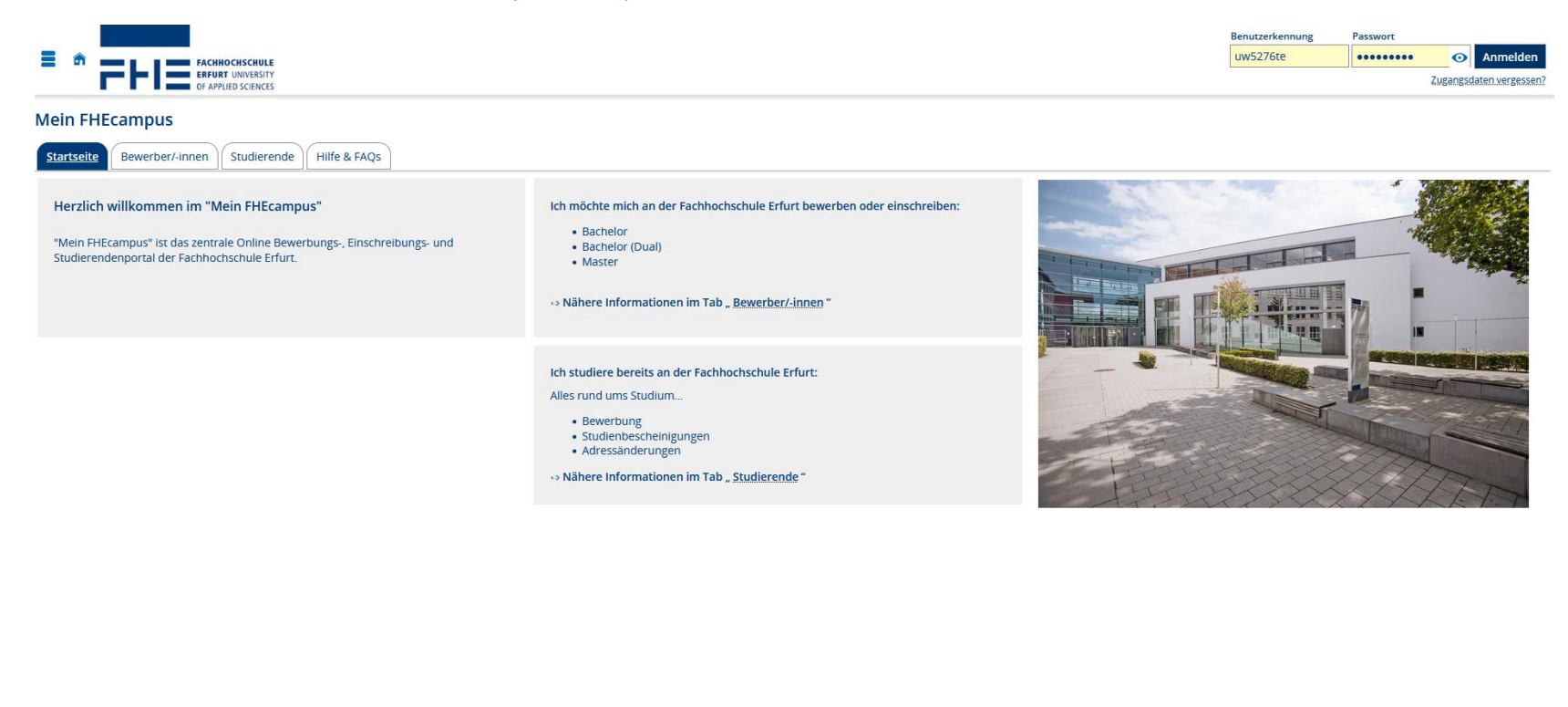

| rdsprache   |
|-------------|
| Deutsch     |
| PRODCLUSTER |
|             |

2. Melden Sie sich mit Ihrem Hochschulaccount und dem zugehörigen Passwort im Portal an.

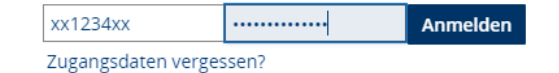

3. Hier sehen Sie Ihre Startseite nach dem Login. Bitte wählen Sie: Quicklinks -> "Studienplaner mit Modulplan".

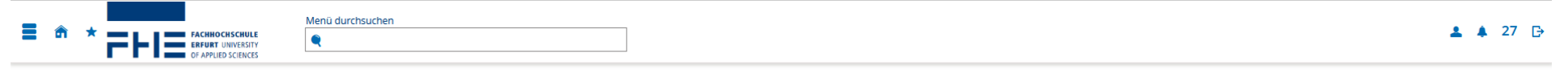

#### Mein FHEcampus

| Quicklinks                                                      | ]                                                                     |
|-----------------------------------------------------------------|-----------------------------------------------------------------------|
| Studienplaner mit Modulplan                                     | Leistungen                                                            |
| Modulübersicht, Prüfungsanmeldung /<br>Abmeldung                | Leistungen, Studienverlauf, Notenspiegel                              |
| Anträge                                                         | Studienservice                                                        |
| Änderungen Personenstandsdaten,<br>Beurlaubung, Exmatrikulation | Bildupload (Thoska), Bescheinigungen,<br>Persönliche Daten, Zahlungen |

| Webseite FHE           | Moodle           |
|------------------------|------------------|
| Webmail                | Benutzerportal   |
| Netstorage             | Mensa Speiseplan |
| Zentrale Einrichtungen |                  |

### Aktuelles

5. Interdisziplinäre Projektwoche 2023 zum Thema "Nachhaltigkeit" vom 13.11. - 17.11.2023

Dringliche globale Probleme wie Hitzebelastung, Artenschwund, Ressourcenverknappung betreffen auch uns an der Fachhochschule. Wie können wir in unserem direkten Lebens- und Einflussfeld nachhaltiger werden? Wie können wir darüber hinaus einen Betrag für eine lebenswerte Zukunft leisten?

Einschreibezeitraum: 17. Oktober bis 06. November 2023 - weitere Infos finden Sie <u>hier</u> .

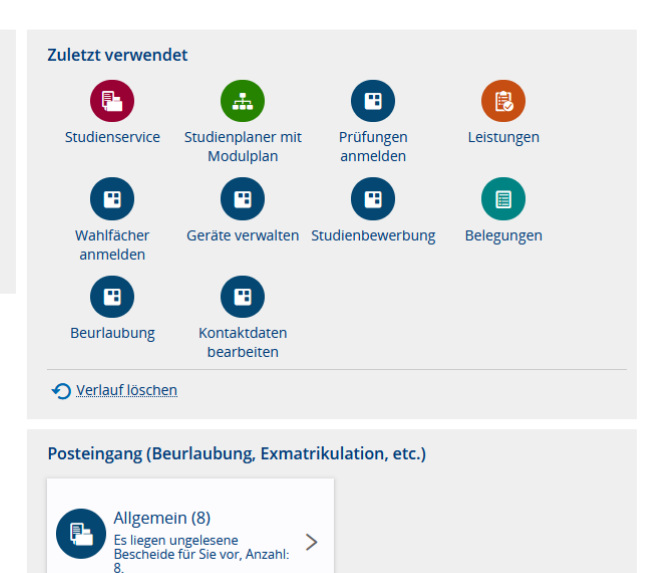

#### Anleitungen

"Prüfungsanmeldung / Abmeldung im MeinFHEcampus "

4. Nun sehen Sie die Seite "Studienplaner mit Modulplan". Wählen Sie die anzumeldende Prüfung aus, indem Sie auf **P** Anmelden klicken.

| Sie sind hier: <u>Startseite</u> ) <u>Mein Studium</u> ) <u>Studienplaner mit Modulplan</u> |                 |                |            |                                  |
|---------------------------------------------------------------------------------------------|-----------------|----------------|------------|----------------------------------|
| Studienplaner mit Modulplan Bachelor Forstwirtschaft und Ökosystemmanagement                |                 |                |            |                                  |
| III Modulplan anzeigen III Druckansicht                                                     |                 |                |            | () Hilfe                         |
| Studiensemester Alle  Termine Wintersemester 2023                                           | Veranstaltungen | E S Alle       | Prüfungen: | 🞯 Alle                           |
|                                                                                             |                 | O Keine        | )          | O Keine                          |
|                                                                                             |                 | O Nur geplante | )          | O Nur geplante                   |
| In Prüfungsordnung suchen                                                                   |                 | ‡≣ <u>Alle</u> | aufklappen | <b>↑</b> <u>∃ Alle zuklappen</u> |
|                                                                                             |                 |                |            |                                  |
| - empf. FS 2 - Wahlmodul - 4,0 Credits<br>BFO2150 - Forstgenetik                            |                 |                |            |                                  |
| - empf. FS 2 - Wahlmodul - 4,0 Credits<br>BFO2151 - Forstgenetik (K60-SB)                   |                 |                | ₽₽ A       | Anmelden                         |
| - empf. FS 2 - Wahlmodul - 3,0 Credits<br>BFO2160 - Englisch in der Forstwirtschaft         |                 |                |            |                                  |
| - empf. FS 2 - Wahlmodul - 3,0 Credits<br>BFO2161 - Englisch in der Forstwirtschaft         |                 |                | <b>₽</b> ₽ | Anmelden                         |

5. Bitte lesen Sie sich die Informationen zur Anmeldung und Abmeldung auf der folgenden Seite durch. Bestätigen Sie diese anschließend mit "Ich akzeptiere" und klicken Sie auf "Weiter".

## Prüfungen anmelden

| <b>(</b> ) | Wichtige Informationen zur Anmeldung und Abmeldung. Bitte sorgfältig lesen!                                                                                                    |
|------------|----------------------------------------------------------------------------------------------------|
|            | Sie sind <b>verpflichtet</b> , die ordnungsgemäße <b>Erfassung Ihrer An- oder Abmeldungen</b> unter Verwendung von "Prüfungen anmelden" und "Info über Belegungen und<br>Prüfungsanmeldungen" zu <b>kontrollieren</b> . Dort angezeigte Anmeldungen sind verbindlich. Bei Nichterscheinen zum Prüfungstermin ohne Rücktrittserklärung und<br>Rücktrittsgrund wird der Leistungsnachweis mit "nicht ausreichend" bewertet. |
|            | Die angezeigten Prüfungstermine sind noch nicht endgültig und verbindlich. Die Prüfungstermine werden spätestens 14 Tage vor Beginn des Prüfungszeitraumes<br>ortsüblich bekanntgegeben.                                                                                                    |
|            | Die Anmeldungen zur Wiederholung nicht bestandener Prüfungsleistungen erfolgen automatisch und können nicht abgemeldet werden.                                                                                                    |
|            | Wichtig: Ohne form- und fristgerechte Anmeldung gilt eine Prüfung als nicht abgelegt.                                                                                                    |
|            | Ich akzeptiere                                                                                                    |
|            | Weiter Abbrechen                                                                                                    |
|            |                                                                                                    |

6. Nachfolgend sehen Sie die Detailansicht zu Ihrer ausgewählten Prüfung. Mit einem Klick auf Übersichtsseite zurück.

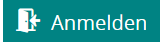

melden Sie sich an und gelangen zur

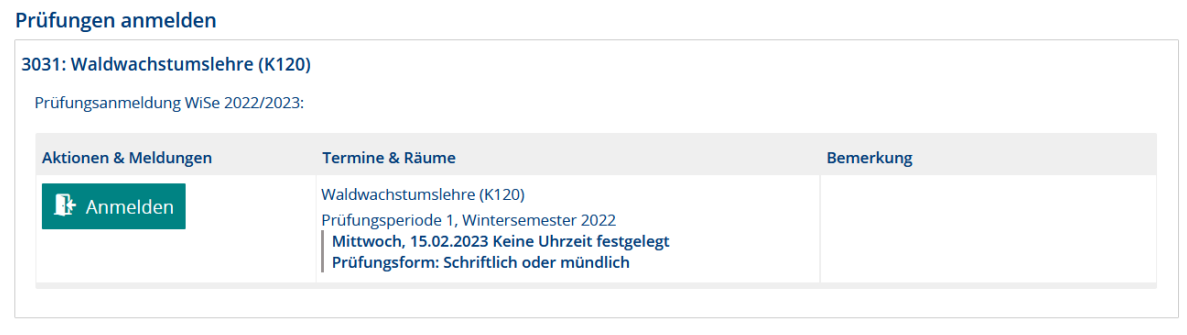

Rechtliche Hinweise nochmal ansehen Abbrechen

7. Sobald die Anmeldung zu einer Prüfung erfolgt ist, wird diese mit "zugelassen" gekennzeichnet. Bis zum Ende des Prüfungsabmeldezeitraums können Sie sich über De Abmelden wieder abmelden.

| - empf. FS 1 - Pflichtfach - 6,0 Credits<br>BFO1040 - Volks- und betriebswirtschaftliche Grundlagen       |            | Ihr aktueller Status: Prüfung vorhanden<br>Semester der Leistung: WiSe 2023               |
|----------------------------------------------------------------------------------------------------|------------|-------------------------------------------------------------------------------------------|
| - empf. FS 1 - Pflichtfach - 6,0 Credits<br>BFO1041 - Volks- und betriebswirtschaftliche Grundlagen (K90) | 🚯 Abmelden | Ihr aktueller Status: z <mark>ugelassen</mark><br>Semester der Leistung: <b>WiSe 2023</b> |
| - empf. FS 1 - Pflichtfach - 4,0 Credits<br>BFO1050 - Bodenkunde                                          |            |                                                                                           |
| - empf. FS 1 - Pflichtfach - 6,0 Credits<br>BF01060 - Grundlagen der Forstbotanik                         |            | Ihr aktueller Status: Prüfung vorhanden<br>Semester der Leistung: WiSe 2023               |
| - empf. FS 1 - Pflichtfach<br>BFO1061 - Holzbestimmung (SL-SB)                                            | P Abmelden | Ihr aktueller Status: z <mark>ugelassen</mark><br>Semester der Leistung: <b>WiSe 2023</b> |

8. Wenn Sie zu einer Prüfung pflichtangemeldet sind, können Sie sich nicht wieder abmelden. Dies sieht dann wie folgt aus:

| 3011: Artenkenntnis (Käfer) PV (SL)                                                                                                    |                                                                                                    |           |  |
|----------------------------------------------------------------------------------------------------|----------------------------------------------------------------------------------------------------|-----------|--|
| Prüfungsanmeldung WiSe 2022/2                                                                                                    | 023:                                                                                                    |           |  |
| Sie sind zu dieser Prüfung pflichtangemeldet und können nicht selbstständig zurücktreten. Bitte wenden Sie sich in diesem Fall direkt an das Prüfungsamt. |                                                                                                    |           |  |
| Aktionen & Meldungen                                                                                                    | Termine & Räume                                                                                                    | Bemerkung |  |
| Keine Abmeldung möglich                                                                                                    | Artenkenntnis (Käfer) PV (SL)<br>Prüfungsperiode 1, Wintersemester 2022<br>Montag, 20.02.2023 von 08:00 bis 10:00<br>Prüfungsform: schriftlich |           |  |

Abbrechen Rechtliche Hinweise nochmal ansehen

9. Bitte überprüfen Sie nochmal Ihre angemeldeten Prüfungen. Dazu können Sie im Menü den Punkt "Belegungen" aufrufen. Hier finden Sie eine Übersicht Ihrer angemeldeten Prüfungen.

| Belegungen                                                                                                    |                                                                      |                  |                               |
|----------------------------------------------------------------------------------------------------|----------------------------------------------------------------------|------------------|-------------------------------|
|                                                                                                    |                                                                      |                  | () Hilfe                      |
| Belegungen und Prüfungsanmeldungen                                                                                                    |                                                                      |                  |                               |
| Semester Wintersemester 2022/23 👻                                                                                                    |                                                                      |                  |                               |
|                                                                                                    |                                                                      |                  | <b>X</b> Prüfungen ausblenden |
| Sie haben bisher keine Veranstaltungen belegt.                                                                                                    |                                                                      |                  |                               |
| Prüfung: 5021 Alternative Landnutzung (M15)                                                                                                    |                                                                      |                  |                               |
| Termine und Räume                                                                                                    | Status                                                               | Aktionen         |                               |
| 1. Parallelgruppe Alternative Landnutzung (M15) <ul> <li>Montag, 20.02.2023 Keine Uhrzeit festgelegt</li> <li>Prüfungsform: Schriftlich oder mündlich</li> </ul> | ihr aktueller Status: zugelassen<br>Semester der Leistung: WiSe 2022 | Details anzeigen |                               |
| Prüfung: 5111 Waldpädagogik Zertifikat                                                                                                    |                                                                      |                  |                               |
| Termine und Räume                                                                                                    | Status                                                               | Aktionen         |                               |
| 1. Parallelgruppe Waldpädagogik Zertifikat  Montag. 20.02.2023 von 08:00 bis 10:00  Prüfungsform: schriftlich                                                    | Ihr aktueller Status: zugelassen<br>Semester der Leistung: WiSe 2022 | Details anzeigen |                               |

Diese können Sie sich herunterladen, indem Sie die PDF "Belegungen und Prüfungsanmeldungen" aufrufen.

| Erstellt von: Tobias Tester<br>Erstellt am: 18. November 2022 | Seite 1 von 1 |
|---------------------------------------------------------------|---------------|
| Matrikelnummer 120071441 - Belegungen und Prüfungsanmeldungen |               |

## Wintersemester 2022

| Nr.  | Titel der Veranstaltung/Prüfung          | Gruppe | Status     | Bemerkung |
|------|------------------------------------------|--------|------------|-----------|
| 5021 | Alternative Landnutzung (M15)            | 1. PG  | zugelassen |           |
| 3011 | Artenkenntnis (Käfer) PV (SL)            | 1. PG  | zugelassen |           |
| 2141 | Fischereischeinausbildung (K60-SB)       | 1. PG  | zugelassen |           |
| 5191 | Natural Resources - Depletion Protection | 1. PG  | zugelassen |           |
| 5111 | Waldpädagogik Zertifikat                 | 1. PG  | zugelassen |           |